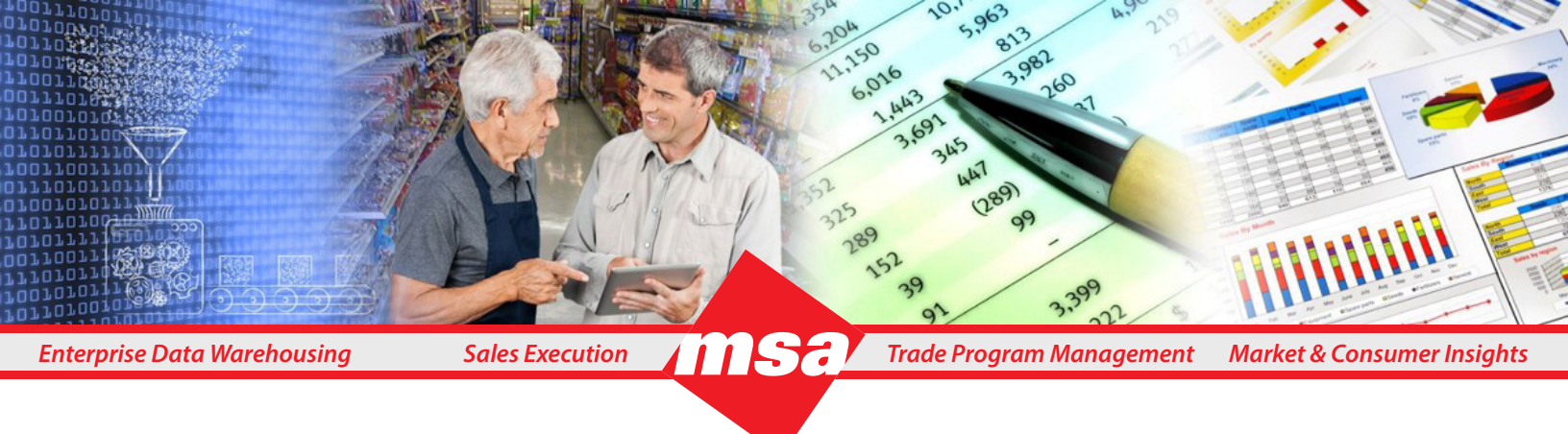

## **Dhiva - Create a Storyboard**

Step 1: On the **Home** screen, click the **New** button and select the **Storyboard** option from the menu.

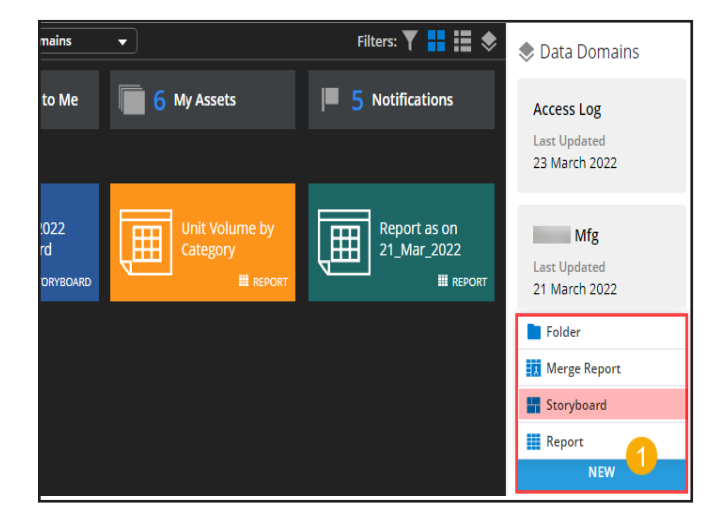

Step 3: Click the *plus* icon to add a desired report into the Dashboard. Repeat the step until you add reports to all the placeholders. Or, if you select a **Blank** template, click the **Insert** >> **Report** option to add one report at-a-time.

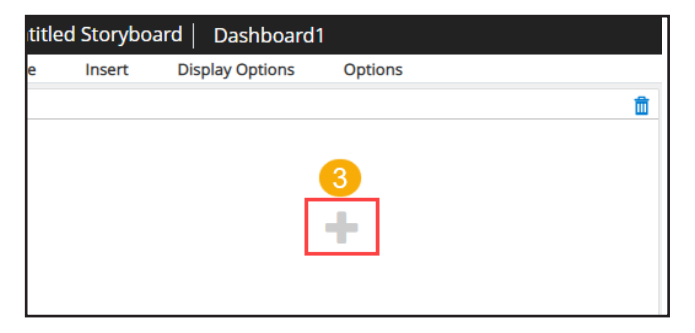

**Note**: Click and hold on the report widget headers to move them around individually, dropping in the desired location. You can also resize report widgets from their edges. Step 2: Select the desired Storyboard template.

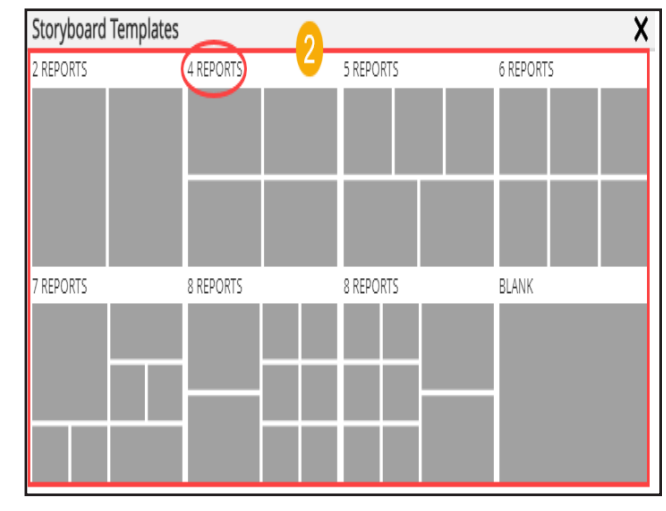

Step 4: Click Save.

| ry-SubCategory Dashboard                                                                                                    |                           | 8 8                                                                                                 | < C Ger                                                      |  |  |  |
|----------------------------------------------------------------------------------------------------|---------------------------|----------------------------------------------------------------------------------------------------|--------------------------------------------------------------|--|--|--|
| Insert Display Options Options<br>by Category: Pie Chart                                                                                                    | 1                         | Report as on22_Mar_2022: Pie Char                                                                   |                                                              |  |  |  |
| UseSuppy:<br>CRS<br>etafopyCome Span<br>Sore backgey in<br>1128<br>Sore backgey in<br>Sore backgey in<br>129<br>Sore backgey in<br>129<br>Sore backgey i | San turingap Sags<br>6236 | 0THERS<br>21.46<br>+ Foodservice<br>4.6%<br>+ Packaged Beverages<br>5.2%<br>+ Candy<br>14.3%        | 0                                                            |  |  |  |
| 21_Mar_2022: Bar                                                                                                    | 1                         | Report as on 21_Mar_2022: Untitled1                                                                 |                                                              |  |  |  |
| Candy Con                                                                                                    |                           | Other Tholacco Products, Other Tholacco Products Simokeless<br>6,672 D<br>Unit Volume CY 100        | Other Tobacco Products_Other<br>3,423.0<br>Unit Volume CY-1W |  |  |  |
| er Tobacco P<br>aged Bever<br>UserSupply<br>0.0                                                                                                    | 5,00.0 7,366.5            | Other Tobacco Products, Other Tobacco Producto Pipe Cigarette Tobacco<br>773.0<br>Unit Volume CV-TW | Ggarettes, Ggarettes-Premium<br>689.0<br>Unit Volume CY-1W   |  |  |  |
| Measures                                                                                                    |                           |                                                                                                    |                                                              |  |  |  |

## Storyboard Screen Walkthrough

| #                             | Catego                                              | ory-SubCat             | egory   <u>Dashboa</u> | <u>rd</u> 5 |                                     | ◀ (1of2) 🕨                                 |                   | • | <                          | C Generate                |
|-------------------------------|-----------------------------------------------------|------------------------|------------------------|-------------|-------------------------------------|--------------------------------------------|-------------------|---|----------------------------|---------------------------|
| ♠                             | File                                                | Insert                 | Display Options        | Options     |                                     | 5                                          |                   |   |                            |                           |
|                               | 1                                                   | 2                      | 3                      | 4           |                                     |                                            |                   |   |                            | 5                         |
|                               |                                                     |                        |                        | Das         | hboard Title                        |                                            |                   |   |                            |                           |
| Un                            | nit Volume                                          | e by Categor           | y : Pie Chart          |             | :                                   | Report as on22_Mar_2022:                   | Pie Chart         |   |                            |                           |
| Valu                          | e: Value;Week: 1                                    | 1/27/2021; Store State | e: AR;                 |             |                                     |                                            |                   |   |                            |                           |
| Cat                           | tegory: Stor                                        | e Use/Supply;          |                        |             |                                     |                                            | OTHERS            |   |                            |                           |
|                               | OTHES<br>7.7%<br>Store Use/Supply-Cleaning Supplies |                        |                        |             |                                     |                                            | 21.4%             |   |                            | + Store                   |
| ≥                             |                                                     |                        |                        |             |                                     |                                            |                   |   |                            | 30.6%                     |
| Ϋ́                            |                                                     | Store Use/Supply-Lids  |                        |             |                                     | + Fo                                       | odservice         |   |                            |                           |
| -au                           |                                                     | 11.3%                  |                        |             | Store Use/Supply-Bags<br>45.2%      | 4.69                                       |                   | _ |                            |                           |
| lo <sup>l</sup> u             |                                                     |                        |                        |             | + Packaged b<br>5 2%                | Severages                                  |                   |   |                            |                           |
| lit                           |                                                     | Store Use/Supply-A     | ll Other               |             |                                     | 5.2.70                                     |                   |   |                            |                           |
|                               | <b>b</b> 11.5%                                      |                        |                        |             |                                     |                                            | + Candy           |   |                            | + Othe                    |
|                               |                                                     | Store Use/Supp<br>17%  | ly-Cups                |             |                                     |                                            | 14.275            |   |                            | 23.9%                     |
|                               |                                                     |                        |                        |             |                                     |                                            |                   |   |                            |                           |
| Report as on 21_Mar_2022: Bar |                                                     |                        |                        |             | Report as on 21_Mar_2022: Untitled1 |                                            |                   |   |                            |                           |
| 1                             | Cand                                                | y_Candy-Cho            |                        |             |                                     | Other Toharco Broducts: Other Toharco Brod | urte-Smokalase    |   | Tobarco Pri                | oducts Other Tohacco Pr   |
|                               | > Ciga                                              | rettes_Cigare          |                        |             |                                     |                                            | acts on nonceredo |   | The reserved Pri           | Care Contra Contra Contra |
|                               | Ciga                                                | rettes_Cigare          |                        |             |                                     | 6,697.0<br>Unit Volume-CV-1W               |                   | 3 | ,423.0<br>Joit Volume-CV-1 | w                         |
| loga                          | Generation Generation                               | eral Merchan           |                        |             |                                     | STILL TOWNED STETTY                        |                   |   | ans resulte ctri           |                           |

File - This menu provides options to save, publish, schedule, and export a storyboard. Some menu options are available to the asset owner only.

Display Options - Use this menu to specify the display options with respect to user filters and scroll bar.

**Dashboard Navigation** - Click the navigation arrows to walk through multiple Dashboards within a Storyboard. Alternatively, click the Dashboard link to directly navigate to a specific Dashboard in a Storyboard.

Insert - This menu provides options to add a report, static object, Dashboard title, new Dashboard or an existing Dashboard to the Storyboard.

**Options** - Use this menu to rename Storyboard and/or Dashboards, manage user filters, manage Dashboards, and so on.

Ellipsis - Click the respective Ellipsis icon to modify the corresponding report widget individually. It enables you to:

- Open a report widget in full screen to • modify.
- Edit/Format border, title, display filters, display source, and dimensions of a widget.
- Use the 'Change Report' option to replace a report widget with a new report.
- Specify locks on certain report widgets.
- Link a report widget to an asset.
- Link a report widget to an external URL.
- Delete a report widget.

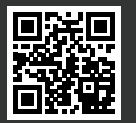

www.msa.com/IMS 1.800.MSA.Info